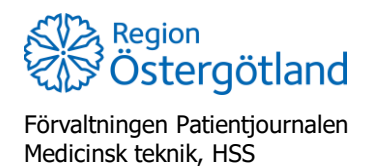

Checklista MittVaccin Åtgärda felaktigt vaccinationsdatum

2022-01-03

## Åtgärda felaktigt vaccinationsdatum

Datum går inte att ändra i en befintlig registrerad vaccination. Därför behöver registreringen av vaccinationen göras om. Steg 1 - 3 kan göras i valfri ordning.

- 1. Makulera vaccinationen med fel datum. Registreringen återfinns i listan **Senaste** vaccinationer, längst ner i vyn **Visa kund**.
- Senaste vaccinatio Datum Vaccin Artiklar Mottagning Vårdgivare Signerad Vaccination Vaccinatö 6869845 2022-02-03 Test-VC Lyckorna Region Östergötland 1 st 0 st Anna Götmar 6866385 2021-10-08 1 st 0 st Karin Björklund Test-VC Lyckorna Region Östergötland 1 6866384 2021-05-27 1 st 0 st Karin Björklund Test-VC Lyckorna Region Östergötland 6866383 2021-04-08 Test-VC Lyckorna Region Östergötland 1 st 0 st Karin Biörklund
  - b. Klicka på den röda stopp-ikonen, längst ut till höger

| Information      |                     |            |                             |            |                     |                |      |         |     |  |
|------------------|---------------------|------------|-----------------------------|------------|---------------------|----------------|------|---------|-----|--|
| Vaccinationsdatu | m 2021-10-08        |            |                             |            |                     |                |      |         |     |  |
| Införd i journal | 2021-10-08 11:29:42 |            |                             |            |                     |                |      |         |     |  |
|                  |                     | Vaccinatör | Karin Björklund             | Mottagning | Test-VC Lyckorna    |                |      |         |     |  |
| Signerad         | Ja                  | Ordinatör  | Karin Björklund             | Vårdgivare | Region Östergötland |                |      |         |     |  |
| Vaccin           |                     |            |                             |            |                     |                |      |         |     |  |
| Namn             | Dos                 | Dosering   | Administration/Lokalisation |            | Batchnummer         | SMS-påminnelse | Pris | Faktura |     |  |
| O Vaxigrip Te    | tra Första          | 0.5ml      | Intramuskulärt              | /Höger arm | 123456              | Nej            | 0    | Nej     | . • |  |

c. Bekräfta med OK

a. Klicka på raden

2. Makulera anteckningen i Cosmic som har fel vaccinationsdatum. En ny anteckning kommer sedan skapas automatisk för den korrekta registreringen.

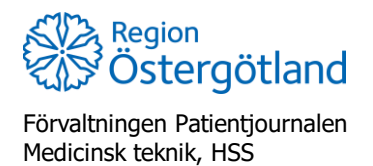

2022-01-03

- Visa kund Starta vaccination Adressuppgifter uppdaterades 2022-02-03 10:46:49 via personuppgiftstjänsten. Skapa bokning Andrea Andersson 195001182046 (72 år) Kundgrupper G Personer som är 65 år och äldre Ändra personuppgifter Kvinna Visa historik Tidigare vaccination Skriv ut historik Anteckningar Historik Hälsodeklaration Sam. Journalföring Skriv ut journal Åtkomstlogg HD (inom VG) 2022 - 02 Meddelanden Vaccinationsdatum 03 . • Vaccinatör Anna Götmar Svevac Patientkort 02 Rapporterat NVR 03 Comirnaty 30 mcg/dos (fr 12 år) Ej v . 04 Ankomna bokningar Ingen väntande kund. 05 06 07 Antal 1 Lägg till Lägg till artikel 08 **Driftstatus**
- 3. Registrera en korrekt vaccination och välj vaccinationsdatum i datumlistorna.